# Setting Up Multifactor Authentication for Okta

It is recommended to setup more than one authentication factor. If you only have one factor setup and you lose it, you will need to contact support to get your MFA reset.

Sign in to Okta at <u>https://e1b.okta.com</u>, click on your name in the upper right corner, and select Settings

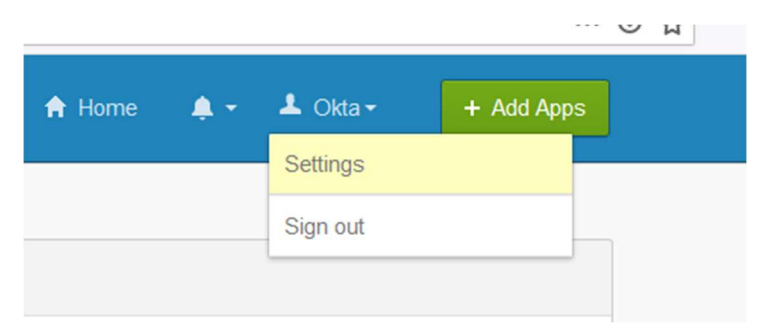

Scroll down the page until you see Extra Verification

| ✓ Extra Verification                                                                        |                    |
|---------------------------------------------------------------------------------------------|--------------------|
| Extra verification increases your account security v<br>Okta and other applications you use | vhen signing in to |
| Okta Verify                                                                                 | Set up             |
| Security Key or Biometric Authenticator                                                     | Set up             |
| Google Authenticator                                                                        | Set up             |
| SMS Authentication                                                                          | Set up             |
| Voice Call Authentication                                                                   | Set up             |

Your options are:

- Okta Verify
- Security Key or Biometric Authenticator
- Google Authenticator
- SMS Authentication
- Voice Call Authentication

## Okta Verify

Okta Verify is a free mobile app that is installed on a smartphone. It can be found in the Apple AppStore and Google Play Store.

Once installed, go to the settings page following the directions from the first page of this guide. Click on "Set up" next to "Okta Verify"

| Okta and other applications you use     | anen signing in to |
|-----------------------------------------|--------------------|
| Okta Verify                             | Set up             |
| Security Key or Biometric Authenticator | Set up             |
| Google Authenticator                    | Set up             |
| SMS Authentication                      | Set up             |
| Voice Call Authentication               | Set ur             |

You should now see the "Set up multifactor authentication" screen. Click on "Setup"

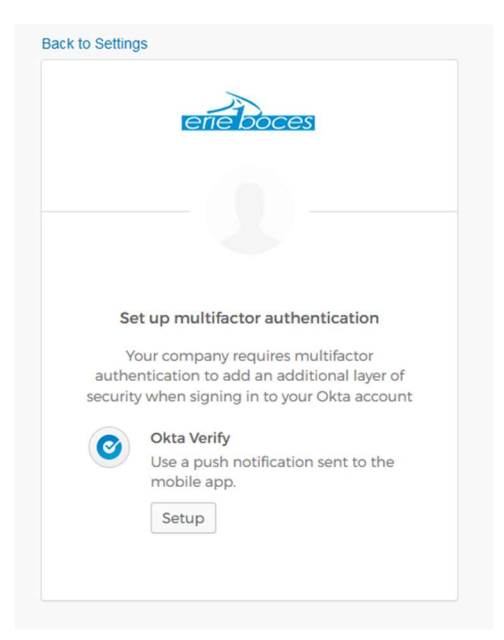

|                         | erie boces                                                          |
|-------------------------|---------------------------------------------------------------------|
|                         |                                                                     |
|                         | Setup Okta Verify                                                   |
| Select                  | your device type                                                    |
| <ul> <li>iPh</li> </ul> | one                                                                 |
|                         | droid                                                               |
| Ø                       | Download Okta Verify from the App<br>Store onto your mobile device. |
|                         | Next                                                                |
| Back to                 | factor list                                                         |

Select which type of smartphone you have and click "Next"

You should see a screen with a barcode on it

| Back to Settings                                                                         | ces         |
|------------------------------------------------------------------------------------------|-------------|
|                                                                                          |             |
| Setup Okta                                                                               | Verify      |
| Scan barc                                                                                | ode         |
| Launch Okta Verify<br>application on your<br>mobile device and<br>select Add an account. |             |
|                                                                                          | Can't scan? |
| Back to factor list                                                                      |             |

Open the Okta Verify app on your smartphone. Click the "Add Account" button at the bottom of the screen

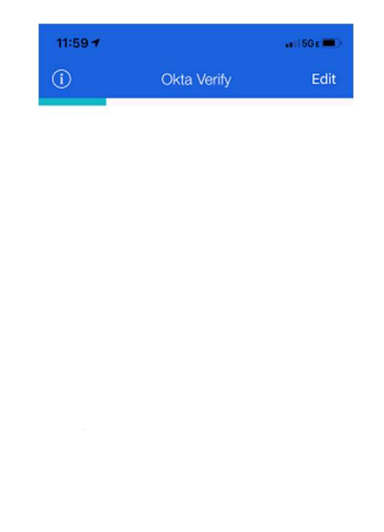

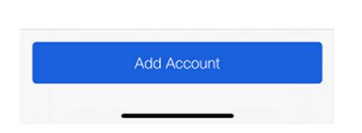

The app might ask permission to access your camera, if so, allow the app to access it. You should now see a blue box on your smartphone screen. Point your phone's camera to your computer screen and line up the blue box with the barcode on your computer screen

| 12:04 🕫 |                       | •••1150 c 🔳 ) |
|---------|-----------------------|---------------|
| Cancel  | Add Account           |               |
| Scar    | code to add your acco | ount          |
|         |                       |               |
|         |                       |               |
|         |                       |               |
|         |                       |               |
|         |                       |               |
|         |                       |               |
|         |                       |               |
| 1       |                       | 1             |
|         |                       | _             |
|         |                       |               |
|         |                       |               |
|         |                       |               |
|         |                       |               |
|         | No Barcode?           |               |
|         | ·                     |               |

After successfully scanning the barcode you will see "Successfully enrolled in push notification" and should also your email address and a six-digit code listed under "e1b.okta.com"

| 11:37 🕈      |                                  |      |
|--------------|----------------------------------|------|
| ()           | Okta Verify                      | Edit |
|              |                                  |      |
| elb.okta.    | com                              |      |
|              |                                  |      |
|              |                                  |      |
|              |                                  |      |
|              |                                  |      |
|              |                                  |      |
|              |                                  |      |
|              |                                  |      |
|              |                                  |      |
|              |                                  |      |
|              |                                  |      |
|              |                                  |      |
|              |                                  |      |
|              |                                  |      |
| Succe        | ssfully enrolled in pus          | sh   |
| Succe        | ssfully enrolled in pur          | sh   |
| Succe auther | ssfully enrolled in putitication | sh   |

## Signing in with Okta Verify

After setting up Okta Verify, at your next login you will be prompted for Multifactor Authentication

| erie boces                                                                                                    |
|----------------------------------------------------------------------------------------------------|
| Okta Verify (iPhone)                                                                                                |
| Send Push                                                                                                    |
| Or enter code                                                                                                    |
|                                                                                                    |
| Send push automatically                                                                                             |
| <ul> <li>Send push automatically</li> <li>Do not challenge me on this device for<br/>the next 15 minutes</li> </ul> |

Click "Send Push" and you will receive a notification on your smartphone from Okta Verify to confirm your login. You can check the box next to "Send push automatically" and it will automatically send the push notification to your phone at your next login.

| 1:00 7                                      | .1    5G E 🚍 |
|---------------------------------------------|--------------|
| eneboces                                    |              |
|                                             |              |
| Did You Just Try to Sign                    | In?          |
| Buffalo, New York, United Star<br>More Info | tes          |
| <ul> <li>Just now</li> </ul>                |              |
|                                             |              |
|                                             |              |
|                                             |              |
|                                             |              |
| Yes, It's Me No, It's                       | Not Me       |

If you are in an area where you have no data connectivity on your smartphone, push notifications will not work. To verify your account when signing in, click "Or enter code" and a text box will appear for you to enter a code

| Okta Verify (il | Phone) |
|-----------------|--------|
| Send Pus        | sh     |
|                 |        |
| Enter Code      |        |
| Enter Code      | Verify |

Open the Okta Verify app on your smartphone. You will see "e1b.okta.com" along with a six-digit code and your email address. Enter that six-digit code in the text box and click "Verify"

| 11:37 🕇 |             | #1150 E 🔳 ) |
|---------|-------------|-------------|
| (i)     | Okta Verify | Edit        |
| e1b.okt | a.com       |             |
|         |             |             |
|         |             |             |

| - |             |  |
|---|-------------|--|
|   | Add Account |  |
|   |             |  |

## Security Key or Biometric Authenticator

A security key is a USB device with a button on it. To setup a new security key, go to the settings page following the directions from the first page of this guide. Click on "Set up" next to "Security Key or Biometric Authenticator"

| Okta and other applications you use     | and a signing in to |
|-----------------------------------------|---------------------|
| Okta Verify                             | Set up              |
| Security Key or Biometric Authenticator | Set up              |
| Google Authenticator                    | Set up              |
| SMS Authentication                      | Set up              |
| Voice Call Authentication               | Set u               |

You'll be brought to the "Setup multifactor authentication" page. Click "Setup" under "Security Key or Biometric Authenticator"

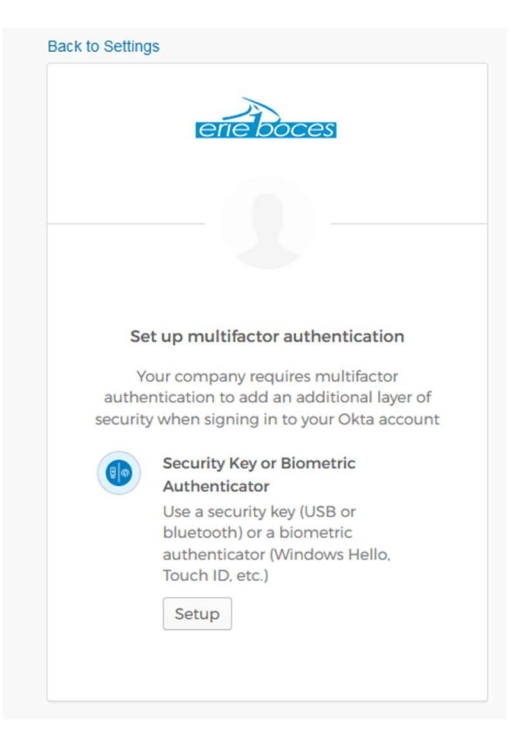

#### Click the "Enroll" button

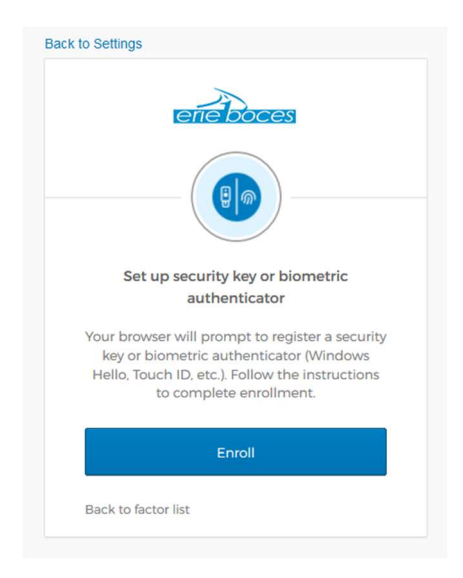

If you haven't already inserted your security key, a prompt will come up for you to insert the key

| Windows Security ×                                                       |  |  |
|--------------------------------------------------------------------------|--|--|
| Making sure it's you                                                     |  |  |
| Set up your security key to sign in to e1b.okta.com as<br>otest@e1b.org. |  |  |
| This request comes from Firefox, published by Mozilla<br>Corporation.    |  |  |
| ð                                                                        |  |  |
| Insert your security key into the USB port.                              |  |  |
| Cancel                                                                   |  |  |

After inserting the key, the prompt will change and ask you to press the button on the key, and you have completed the security key setup

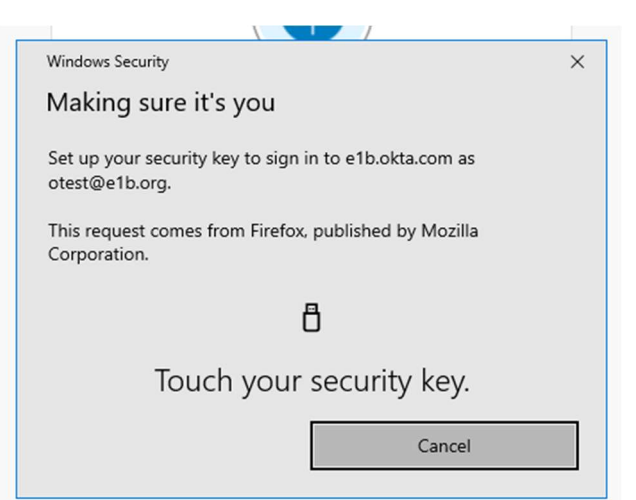

Erie 1 BOCES

## Signing in with Security Key

| Windows Security ×                                                    |  |  |
|-----------------------------------------------------------------------|--|--|
| Making sure it's you                                                  |  |  |
| Please sign in to e1b.okta.com.                                       |  |  |
| This request comes from Firefox, published by Mozilla<br>Corporation. |  |  |
| ð                                                                     |  |  |
| Touch your security key.                                              |  |  |
| Cancel                                                                |  |  |

Insert your security key, then press the button on the key. You are now authenticated and redirected to the Okta dashboard

#### Google Authenticator

Google Authenticator is a smartphone app that generates 2-Step Verification codes. This will work with other authenticator apps like Authy and Microsoft Authenticator. We'll be using Google Authenticator for this guide.

Authenticator apps can be found in the Apple AppStore and Google Play Store. After installing an authenticator app, go to the settings page following the directions from the first page of this guide. Click on "Set up" next to "Google Authenticator"

| Okta and other applications you use     | 5 5    |
|-----------------------------------------|--------|
| Okta Verify                             | Set up |
| Security Key or Biometric Authenticator | Set up |
| Google Authenticator                    | Set up |
| SMS Authentication                      | Set up |
| SMS Authentication                      | Se     |

You'll be brought to the "Setup multifactor authentication" page. Click "Setup" under "Google Authenticator"

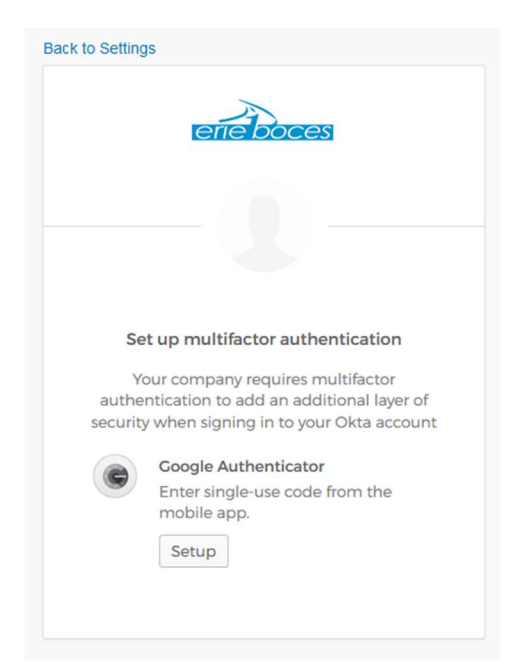

At the Setup Google Authenticator screen, you will be given a QR code to scan

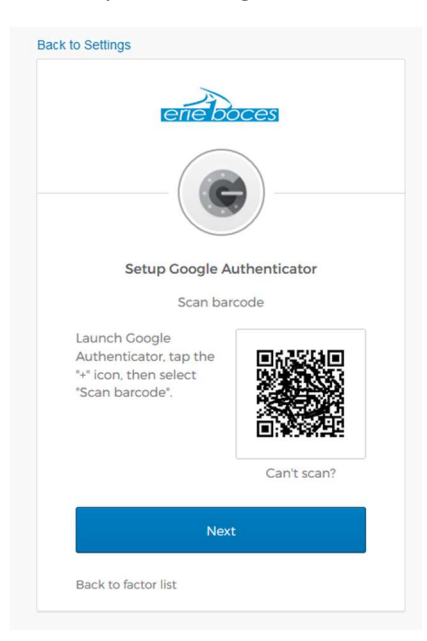

Open the Google Authenticator app on your smartphone and press "Begin Setup"

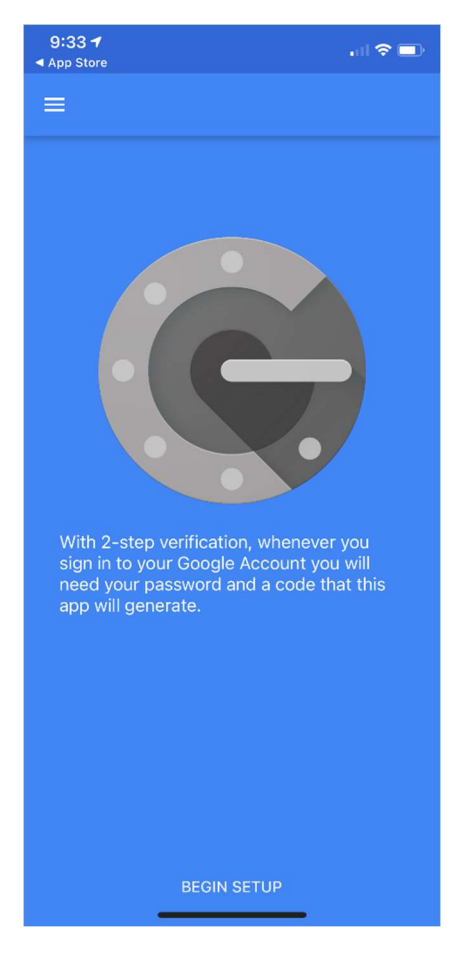

Press "Scan barcode"

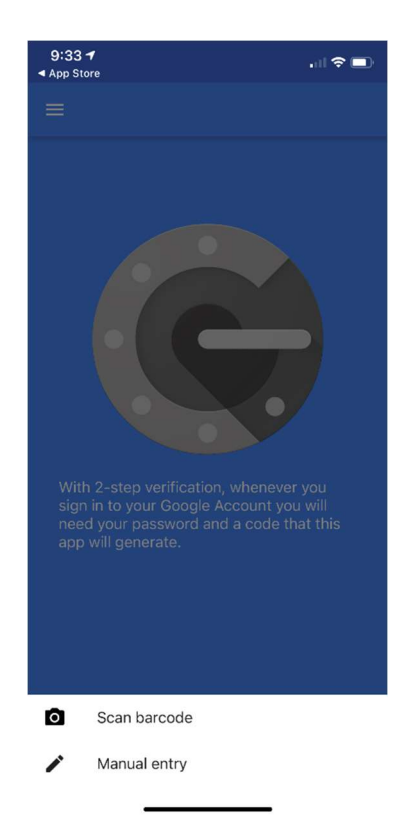

Point your camera at your computer screen and line up the QR code so it's in the green box

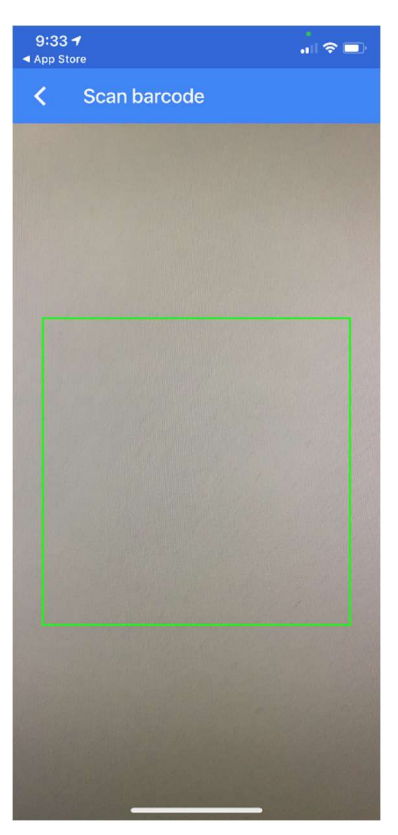

After successfully scanning the barcode you will see your email address and a six-digit code listed under "e1b.okta.com." Click "Next" on the "Setup Google Authenticator" screen on your computer. You'll be asked to provide a six-digit code. You will find this code in the Google Authenticator app

| erieboces                                 |
|-------------------------------------------|
|                                           |
| Setup Google Authenticator                |
| Enter code displayed from the application |
| Enter Code                                |
| Verify                                    |
| Back to factor list                       |
|                                           |

Enter the current six-digit code that you see in the Google Authenticator app and click "Verify"

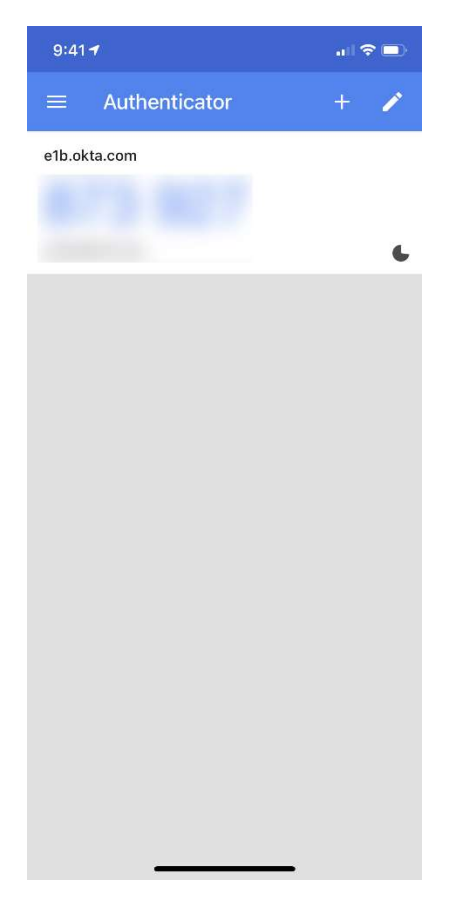

## Signing in with Google Authenticator

After setting up a Google Authenticator, at your next login you will be prompted for Multifactor Authentication

| Google Authenticator<br>Enter your Google Authenticator passcode |
|------------------------------------------------------------------|
| Enter Code                                                       |
| Do not challenge me on this device for the next 15 minutes       |
| Verify                                                           |
| Sign Out                                                         |

Open Google Authenticator on your smartphone, enter the six-digit code shown in the app into the "Enter Code" box on the sign on screen and click "Verify"

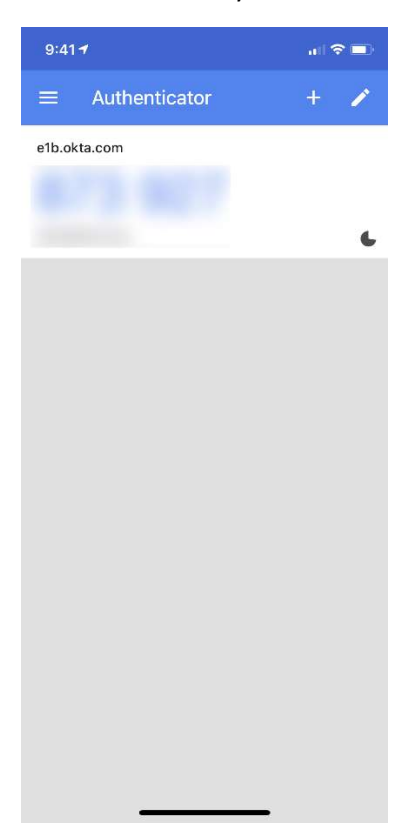

#### SMS Authentication

SMS Authentication uses a text message sent to your cell phone. If you do not have an unlimited texting plan, every time you use SMS Authentication a text message will be sent to your phone that will count against your monthly text message allotment.

To setup SMS Authentication, go to the settings page following the directions from the first page of this guide. Click on "Set up" next to "SMS Authentication"

| Extra verification increases your account security w<br>Dkta and other applications you use | vhen signing in to |
|---------------------------------------------------------------------------------------------|--------------------|
| Okta Verify                                                                                 | Set up             |
| Security Key or Biometric Authenticator                                                     | Set up             |
| Google Authenticator                                                                        | Set up             |
| SMS Authentication                                                                          | Set up             |
| Voice Call Authentication                                                                   | Set up             |

At the "Setup multifactor authentication" screen, click "Setup" under "SMS Authentication"

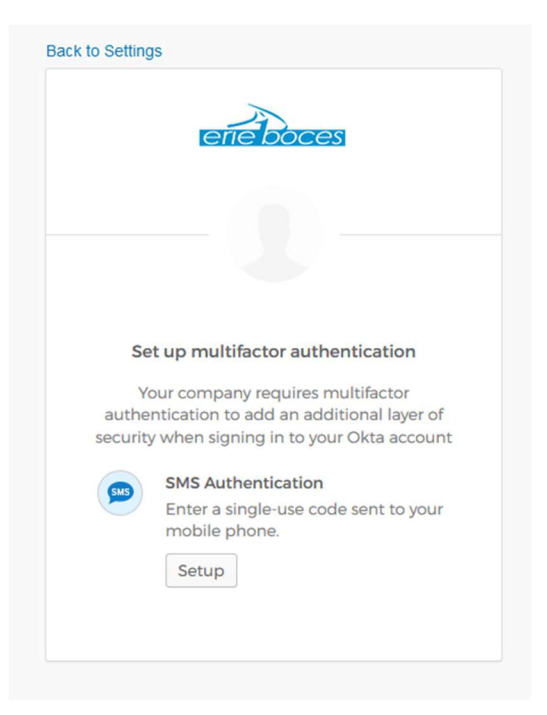

Enter your cell phone number, area code first, in the "Phone number" box and click "Send Code"

| eneboce                          | 5            |
|----------------------------------|--------------|
| SMS<br>Deceive a code via SMS to | uthonticato  |
| Receive a code via sivis to a    | authenticate |
|                                  | *            |
| United States                    | -            |
| United States Phone number       |              |
| Phone number                     | Send code    |

You should receive a text message on your cell phone

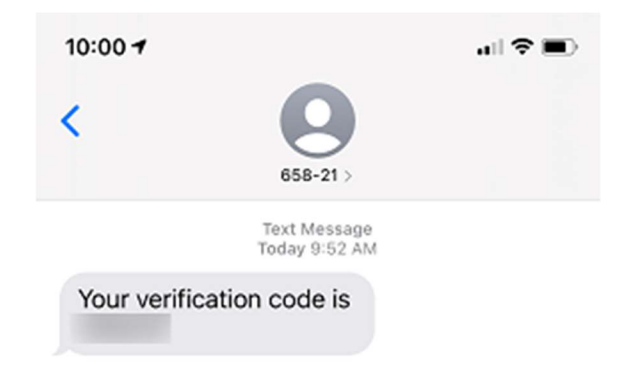

Enter the six-digit code from the text message into the "Enter Code" box and click "Verify

| ack to Settings               | ces             |  |
|-------------------------------|-----------------|--|
| SMS                           |                 |  |
| Receive a code via SMS        | to authenticate |  |
| Phone number<br>+1 7163108565 | Sent            |  |
| Enter Code                    |                 |  |
|                               |                 |  |
|                               |                 |  |

## Signing in with SMS Authentication

After setting up a SMS Authentication, at your next login you will be prompted for Multifactor Authentication

| SMS Authentication<br>(+1 XXX-XXX-8565)<br>Enter Code      |           |  |
|------------------------------------------------------------|-----------|--|
| 1                                                          | Send code |  |
| Do not challenge me on this device for the next 15 minutes |           |  |
| Verify                                                     |           |  |
|                                                            | Sign Out  |  |

Click "Send code" and a text message will be sent to your phone. Enter the six-digit code from the text message and click "Verify"

### Voice Call Authentication

Voice Call Authentication uses an automated calling system to call you and give you a five-digit code. This works with cell, VoIP, and landline phones. If you do not have an unlimited phone plan, this call will count against your monthly allotted minutes.

To setup Voice Call Authentication, go to the settings page following the directions from the first page of this guide. Click on "Set up" next to "Voice Call Authentication"

| Okta and other applications you use     | men signing in to |
|-----------------------------------------|-------------------|
| Okta Verify                             | Set up            |
| Security Key or Biometric Authenticator | Set up            |
| Google Authenticator                    | Set up            |
| SMS Authentication                      | Set up            |
| Voice Call Authentication               | Set u             |

At the "Set up multifactor authentication" screen, click on "Setup" under "Voice Call Authentication"

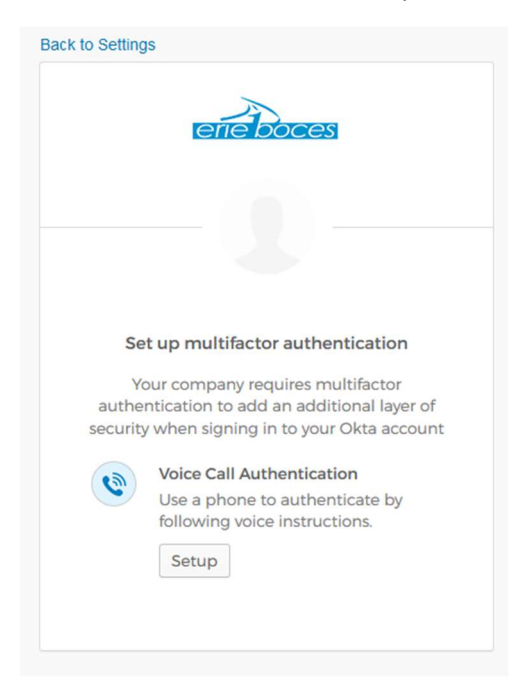

Enter the phone number you would like to receive the call at in the "Phone number" box. If an extension needs to be used, enter that in the "Extension" box. Click the "Call" button

| eriel                    | poces                       |
|--------------------------|-----------------------------|
| •                        |                             |
| Follow phone ca<br>authe | all instructions to nticate |
| United States            | Ψ.                          |
| Phone number             | Extension                   |
| с                        | all                         |
| Back to factor list      |                             |

You will receive an automated call at the number you entered. An automated voice will read a five-digit code twice, then hang up. Enter that five-digit code into the "Enter Code" box and click "Verify"

| Back to Set | Jack to Settings                               |           |  |
|-------------|------------------------------------------------|-----------|--|
|             | eneboces                                       |           |  |
| Un          | Follow phone call instructions to authenticate |           |  |
| Pho         | ne number                                      | Extension |  |
| +1          | 7163108565                                     |           |  |
|             |                                                |           |  |
|             | Calling                                        |           |  |
| Ente        | Enter Code                                     |           |  |
|             | Verify                                         |           |  |
| Back        | to factor list                                 |           |  |

# Signing in with Voice Call Authentication

After setting up a Voice Call Authentication, at your next login you will be prompted for Multifactor Authentication

| ene boces  |                                                         |
|------------|---------------------------------------------------------|
| (          | •                                                       |
| Voice Ca   | all Authentication                                      |
| (+1 )      | XXX-XXX-8565)                                           |
|            |                                                         |
| Enter Code |                                                         |
| Enter Code | Call                                                    |
| Enter Code | Call<br>ge me on this device for the<br>s               |
| Enter Code | Ge me on this device for the s                          |
| Enter Code | ge me on this device for the<br>s<br>Verify<br>Sign Out |

Click the "Call" button. You will receive a call and have a five-digit number read to you. Enter the number in the "Enter Code" box and click "Verify"